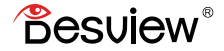

## 5.5 inch Touch Screen Monitor with 3D LUTs and HDR Monitor Usage Guide

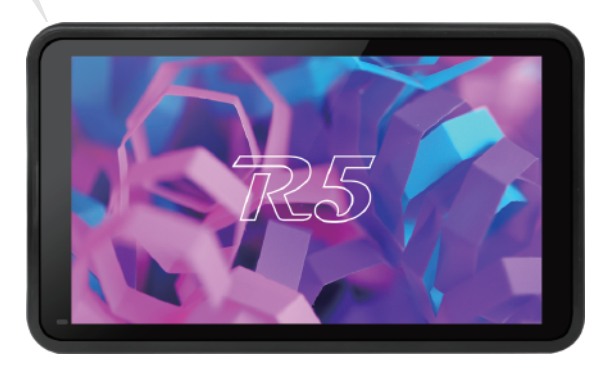

# Contents

- Packing List
- Quick Start
- Menu Operation Guide
- Specifications
- Warranty

Packing List

Packing List

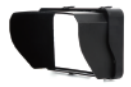

Sun hood

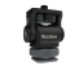

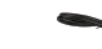

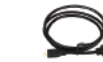

Snail hot shoe mount

Mini HDMI cable

Micro HDMI cable

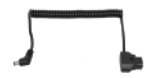

D-Tap cable

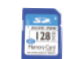

SD card

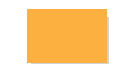

Microfiber cloth

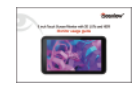

Instruction manual

#### 1. Appearance Size

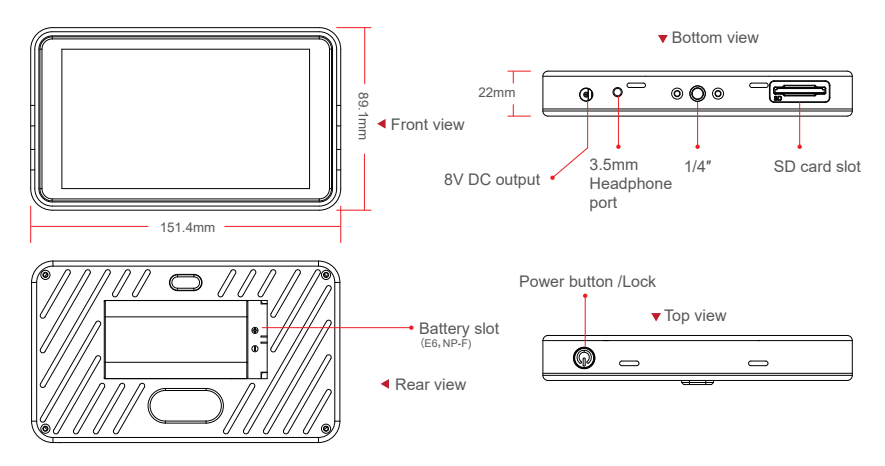

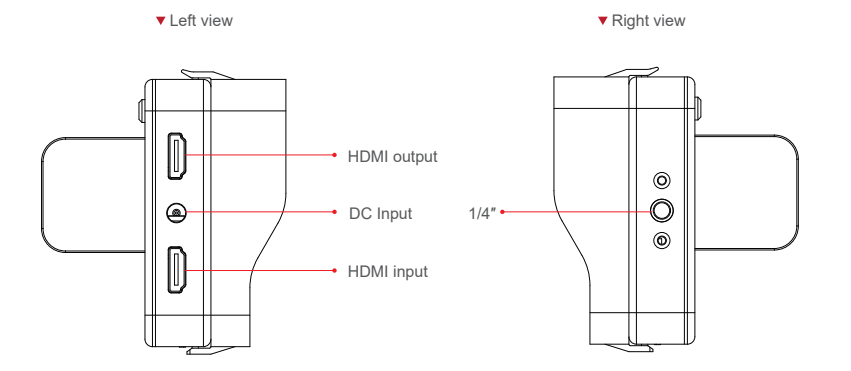

#### 2. Sun hood setup Tutorial

- 2.1 Put sun shade inside the sun shield, See Figure ①
- 2.2 Fixed the sun shade up and down, See Figure ②
- 2.3 Setup accomplish, See Figure ③

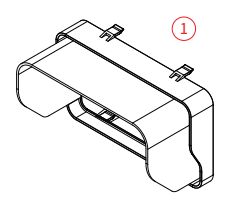

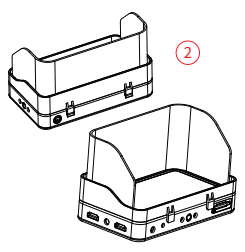

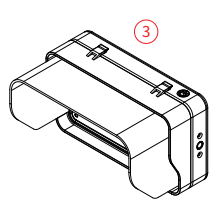

3. Battery Info

The monitor supports NP-F550 NP-F750 NP-F970 and E6 Batteries.

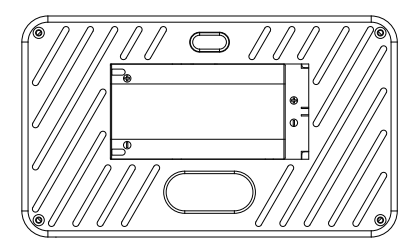

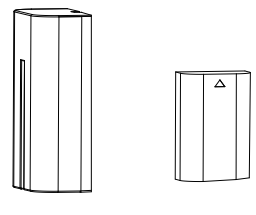

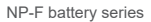

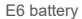

#### 4. Touch Screen Instruction

4.1 The monitor supports full-touch screen control

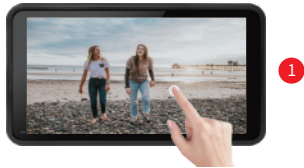

Use your finger to continuously tap the screen twice to bring up the menu interface.See figure 2

4.2 The monitor supports pinch-to-zoom function

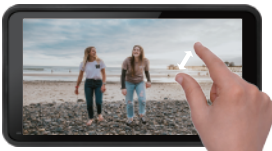

Zoomx2 & Zoomx4

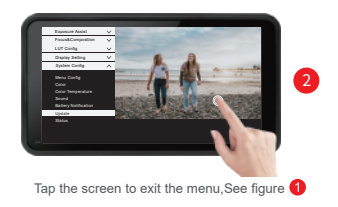

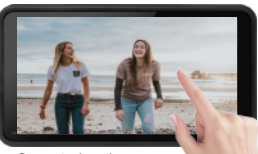

Supports drag the screen after Zoom in

#### 5.How to import Lut files

5.1 Insert the SD card into the monitor's SD card slot.

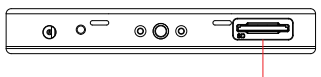

5.2 Find the 'Custom Lut\_sd" in the LUT config menu, then touch "Look SD".

SD card slot

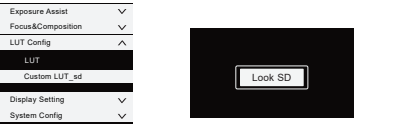

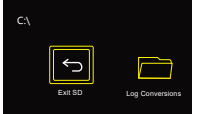

5.3 Choose the LUT you need to use, when the icon shows 🗾 , it indicates that the LUT has been imported successfully.

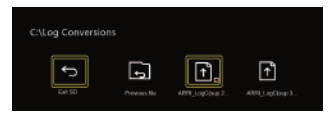

5.4 After import the LUT file, touch "Exit SD", then pull out the SD card.

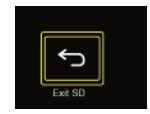

Then select "LUT Config" option in LUT setting, and to load downloaded Lut log

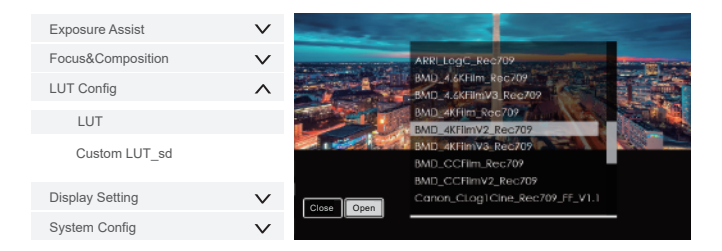

#### 6.Upgrade instruction

6.1 Copy the downloaded upgrade file into the SD card.6.2 Insert the SD card into the monitor's SD card slot.

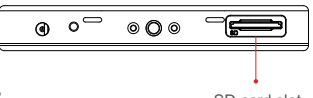

6.3 Find the "Update" in "System Config" menu, then click "OK"

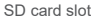

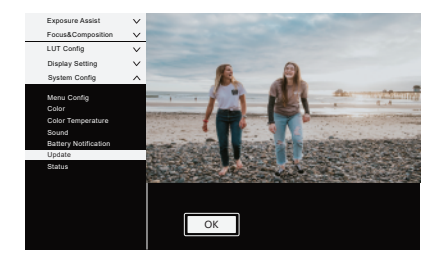

6.4 The monitor will turn on automatic when the update is finished.

#### 1.Exposure Assist

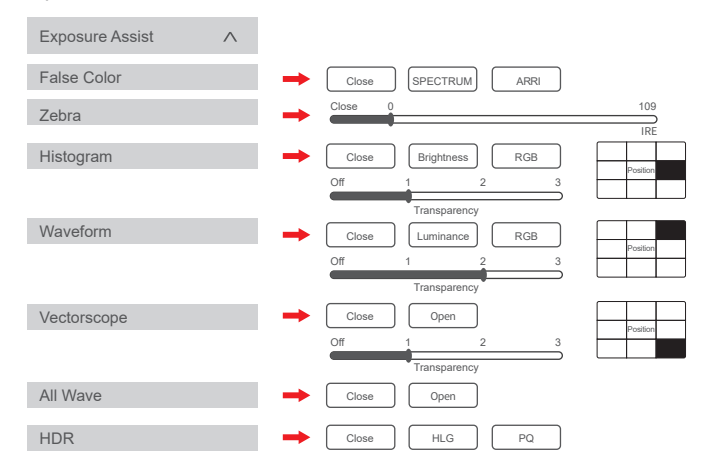

#### 2.Focus&Composition

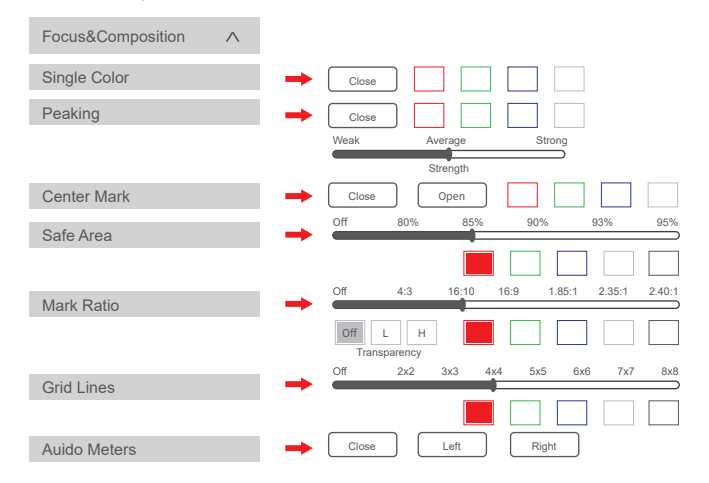

3.LUT Config

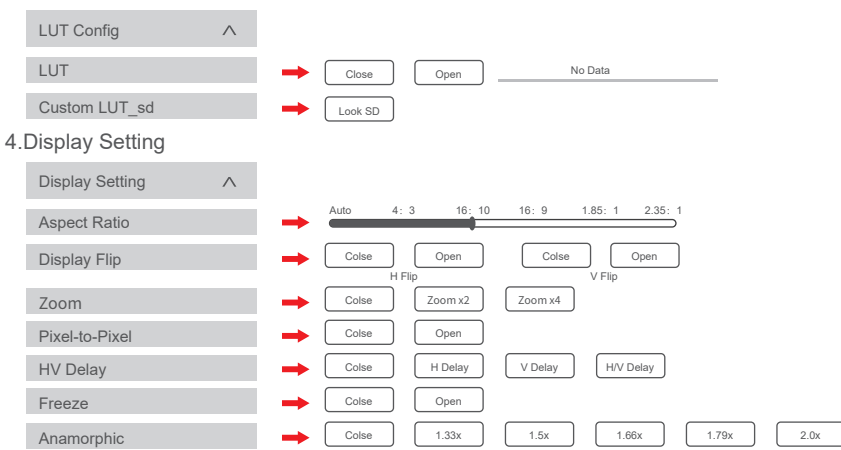

5.System Config

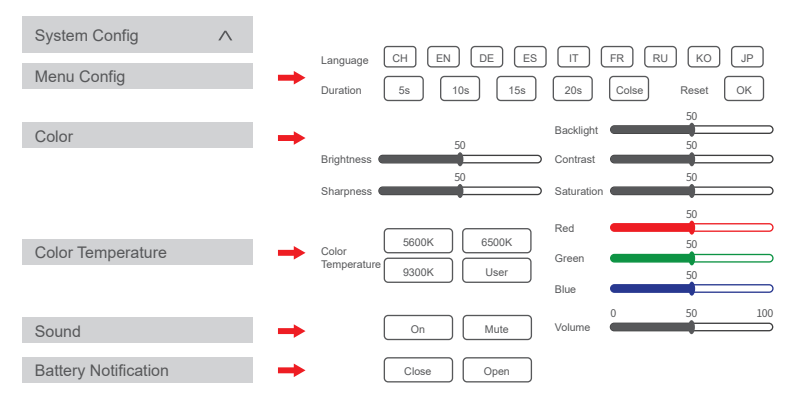

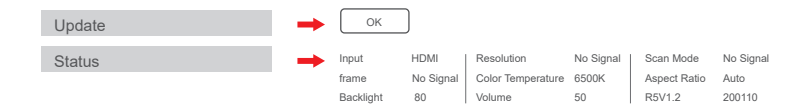

## Specifications

| Screen size   | 5.5 inch                    |
|---------------|-----------------------------|
| Machine size  | 151.4x89.1x22mm             |
| Weight        | 200g                        |
| Resolution    | 1920x1080                   |
| Contrast      | 1000:1                      |
| Brightness    | 450                         |
| Viewing angle | 178°(H/V)                   |
| Backlight     | LED                         |
| Material      | ABS engineering plastic     |
| Voltage       | DC7-24V                     |
| Power         | 9W                          |
| Signal input  | HDMI1.4                     |
| Signal output | HDMI1.4                     |
| Audio output  | 3.5mm stereo headphone jack |

#### HDMI input signal format

720x480i&720x480p@59.94, 60Hz 720x576i&720x576p@50Hz 1280x720p@50, 59.94, 60Hz 1920x1080i@50, 59.94, 60Hz 1920x1080psf@24, 25, 29.97, 30Hz 1920x1080p@23.93, 24, 25, 29.97,30, 50,59.94,60Hz 3840x2160p@24,25,30Hz 4096x2160p@24Hz

#### HDMI output signal format

720x480i&720x480p@59.94, 60Hz 720x576i&720x576p@50Hz 1280x720p@50, 59.94, 60Hz 1920x1080i@50, 59.94, 60Hz 1920x1080psf@24, 25, 29.97, 30Hz 1920x1080p@23.93, 24, 25, 29.97,30, 50,59.94,60Hz 3840x2160p@24,25,30Hz 4096x2160p@24Hz

#### Warranty Introduction

Thank you for buying the product .You can enjoy the following services:

1. The product will enjoy a one year free warranty and free maintenance service for the whole life from the date of purchase.

2.During the warranty period, the company will be responsible for free maintenance if any fault is caused by the quality of the product itself under normal use.

3.If it is damaged due to improper use or other non product quality problem, it is nescessary to charge

maintenance costs as appropriate, even during the warranty period.(Time fee, material fee plus freight)

4.If the monitor exceeds the warranty period, we will continue to provide free technical support and

maintenance advisory service in case of tehcnical or quality problem.

5.If special reason needs to be returned, it must be pakced intact, the accesorries are complete, the apperance of the product is intact, no artificial damaged,

6.Any artificial damage, water entry, collision causing breakage to series of monitor is not included in warranty.

#### Warranty Card

| User Infomation  |              |
|------------------|--------------|
| Name:            | Phone:       |
| Add:             |              |
| Sales Infomation |              |
| Sale date:       |              |
| Distrbutor name: |              |
| Distrbutor tel:  |              |
| Repair log       |              |
| Repair date:     | Repair name: |
| Issue:           |              |

# Certificate

This product is strictly inspected and meets the standard and is allowed to be sold.

Examination clerk:

# FIELD MONITOR

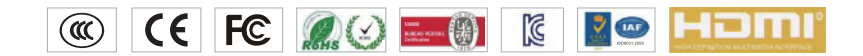